## Dla Windows 10 i 11, ze strony

https://docs.pw.edu.pl/service\_desk/files/Shared%20Documents/Open%20VPN ściągamy i zapisujemy dwa pliki. (wymagane logowanie przez konto @pw.edu.pl)

| PS Pliki Service-Desk            |                           |                                                         |
|----------------------------------|---------------------------|---------------------------------------------------------|
| + Nowy 🗸  Przekaż 🗸 🖻 Udostępnij | 👁 Kopiuj link 🛛 🤤 Synchro | onizuj 🚽 Pobierz 🛛 Eksportuj do programu Excel 🛛 \cdots |
| Dokumenty > Open VPN             | Zmodyfikowane $\vee$      | Zmodyfikowane pr \vee 🛛 + Dodaj kol                     |
| CIPW.ovpn                        | 2 minut temu              | Ryniec Tomasz                                           |
| OpenVPN-2.6.14-I001-amd64        | 6 minuty temu             | Ryniec Tomasz                                           |

Dla systemu macOS zalecamy program Tunnelblick (wymagane pobranie pliku CIPW.ovpn do późniejszej konfiguracji) https://tunnelblick.net/downloads.html

Wybrany program instalujemy według zaleceń producenta nie zmieniając nic w ustawieniach.

## Uruchomienie programu OpenVPN

Uruchamiamy z pulpitu OpenVPN GUI

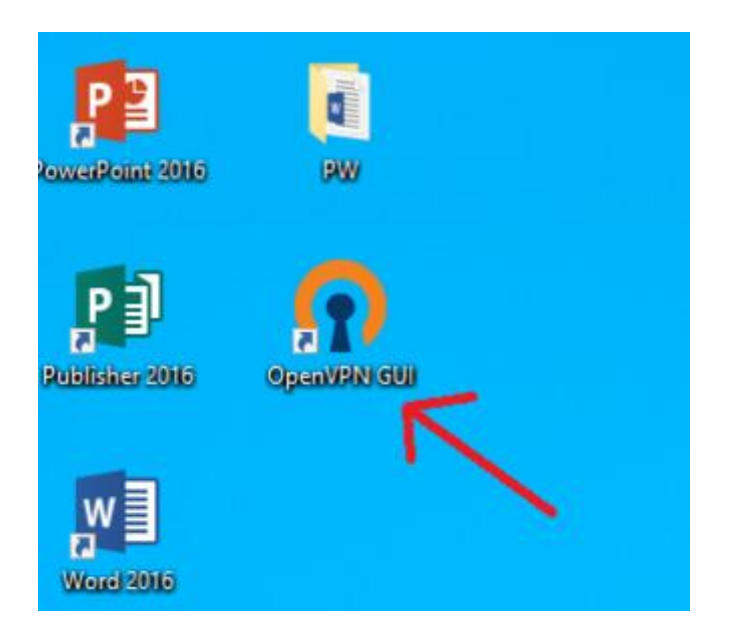

Pojawia się komunikat (poprawny)

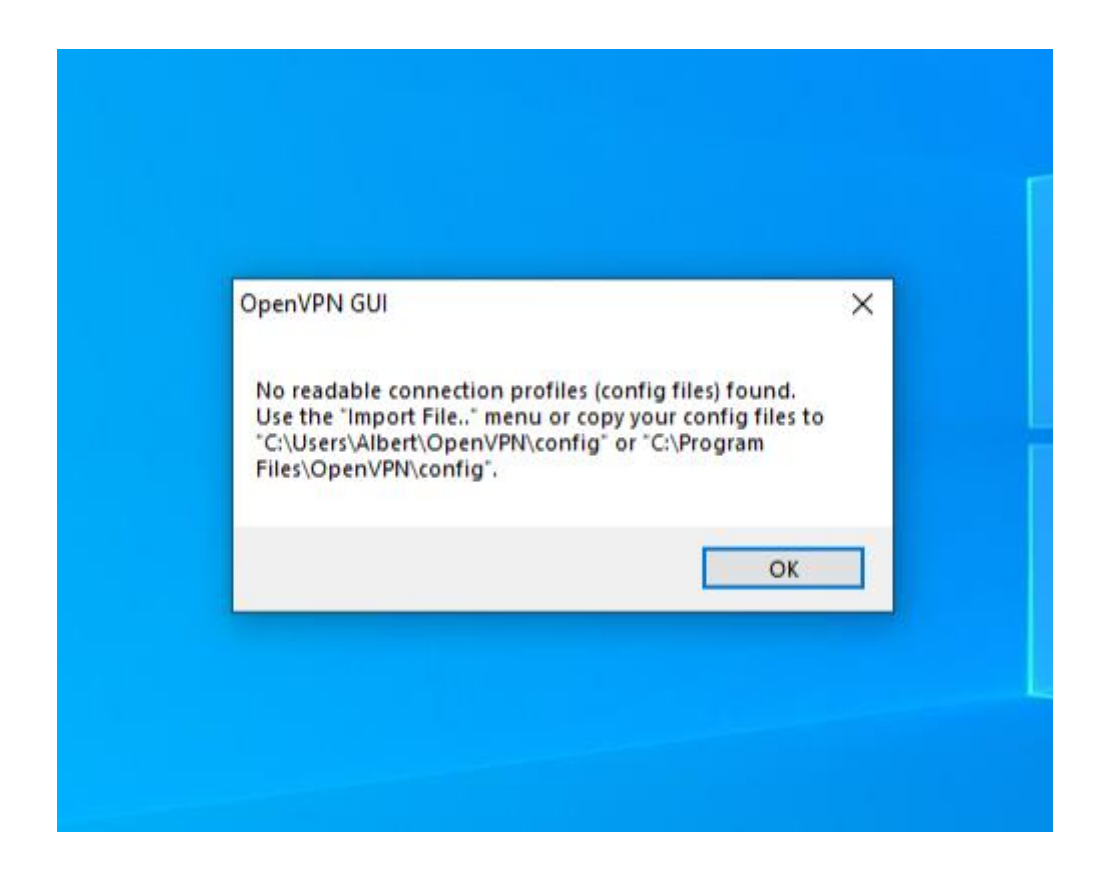

Otwieramy poniższym symbolem ukryte ikony.

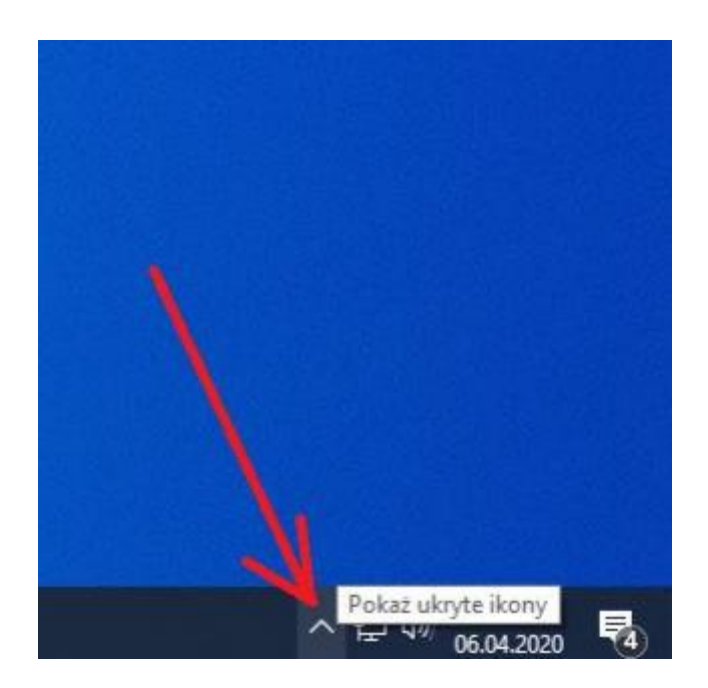

Z pośród ikon wybieramy OpenVPV GUI i klikamy PRAWYM przyciskiem myszy, następnie wybieramy Import file

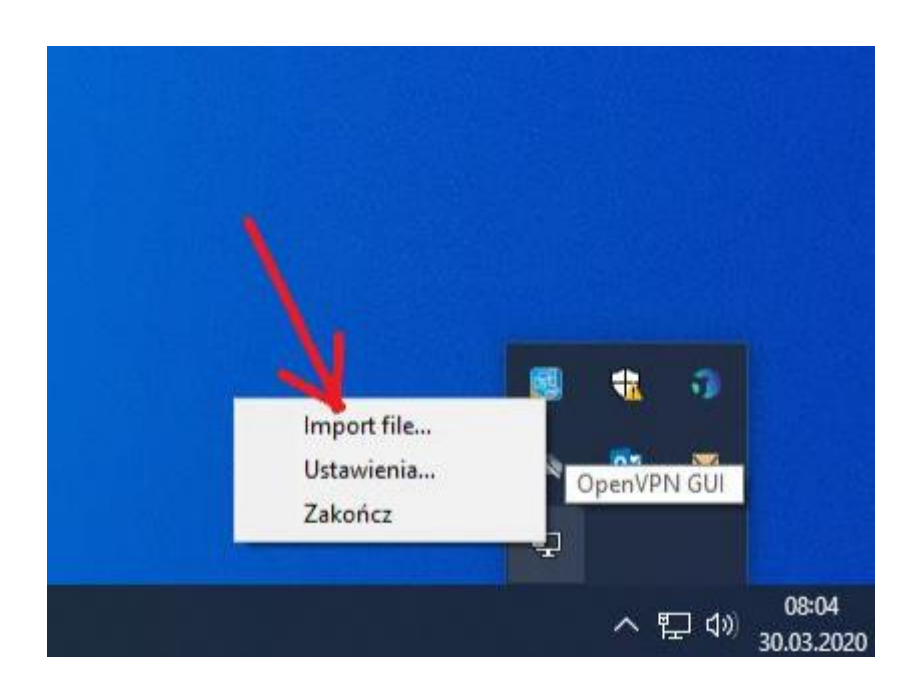

## Wskazujemy ściągnięty plik CIPW.ovpn

| Te | n komputer 🔸 Pobrane |                                                                                    |
|----|----------------------|------------------------------------------------------------------------------------|
| fo | lder                 |                                                                                    |
| ^  | Nazwa                | Data modyfikacji                                                                   |
|    | ∨ Dzisiaj (1)        |                                                                                    |
|    | n CIPW               | 30.03.2020 08:01                                                                   |
|    |                      | Typ: OpenVPN Config File<br>Rozmiar: 1,63 KB<br>Data modyfikacji: 30.03.2020 08:01 |

Poprawne wgranie pliku konfiguracyjnego powinno być zakomunikowane okienkiem poniżej

| OpenVPN GUI                 | × |  |
|-----------------------------|---|--|
| File imported successfully. |   |  |
| ОК                          |   |  |
|                             |   |  |

Następnie ponownie klikamy na ikonkę OpenVPN w ukrytych ikonach, tym razem dwa razy LEWYM przyciskiem myszy lub PRAWYM -> Połącz

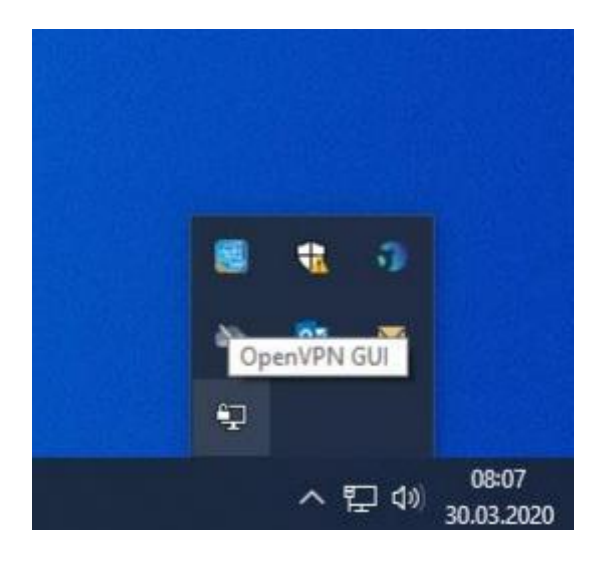

Powinno wyskoczyć okienko w którym wpisujemy swoje dane do logowania jak do poczty:

Pracownicy: imie.nazwisko@pw.edu.pl

•••••

Anuluj

Hasło:

Save password

OK

Studenci: usosid@pw.edu.pl

| Mon Mar 30 08:07:16 2<br>Mon Mar 30 08:07:16 2<br>Mon Mar 30 08:07:16 2 | 20 Open VPN 2.4.8 x86_64-w64-mingw32 [SSL<br>20 Windows version 6.2 (Windows 8 or greater<br>20 library versions: Open SSL 1.1.0I 10 Sep 20 | . (OpenSSL)] [LZO] [LZ<br>) 64bit<br>19, LZO 2.10 | [4] [PKCS11] [AE        |
|-------------------------------------------------------------------------|----------------------------------------------------------------------------------------------------|---------------------------------------------------|-------------------------|
| <                                                                       | CIPW Użytkownik: Hasło: Save password OK Anuluj                                                                                             |                                                   | >                       |
| Rozłącz                                                                 | Poł. Ponownie                                                                                                    | OpenVPN GUI 1                                     | 1.14.0.0/2.4.8<br>Ukryj |

| Po zalogowaniu i udanym połączeniu strony oraz serwery licencji wymagające połączenia z |
|-----------------------------------------------------------------------------------------|
| siecią PW powinny już działać.                                                          |